**文章编号**:1005-0523(2009)02-0072-04

# 在 LabV EW 中快速开发摄像机驱动的方法

# 曹爱文<sup>1</sup>,肖 强<sup>2</sup>

(1 华东交通大学 机电工程学院, 江西 南昌 330013; 2 昆明铁路局, 云南 昆明 650011)

摘要:针对在 LabV IEW 环境下驱动摄像机的方法复杂、操作不灵活和控制不方便等不足,详细介绍了在虚拟仪器中如何注册和调用 ActiveX 控件的方法。用 LabV IEW 8.2 编程调用大恒摄像机控件对设备进行了驱动,实现了对摄像机的实时控制,提高了程序开发进程。

关 键 词:虚拟仪器; LabV EW; ActiveX
中图分类号: TP274
文献标识码: A

随着计算机技术、通信技术与仪器技术的结合和发展,使得虚拟仪器技术不断拓展。而 LabV EW 作为虚拟仪器的代表,被称为"仪器仪表界面",是用工程人员所熟悉的术语和图形化符号替代常规的文本语言编程,界面友好,操作简便,可大大缩短系统开发周期,深受专业人员的青睐<sup>[1]</sup>。但对于这种新兴的语言,许多测试设备的生产厂家对此种语言都没有相应的驱动程序例程,虽然调用生产厂家给出的动态连接库 (DLL)能够驱动设备,但是如果改动设备参数则需要重新初始化设备,在 LabV EW 中需要使用状态机模式<sup>[2]</sup>,对于 LabV EW 的初学者来说无疑增加了难度,减慢了程序开发速度。为此,本文介绍了一种调用生产厂家给出的 ActiveX 控件快速开发设备驱动程序的方法。

# 1 控件加载及使用思想

以大恒图像公司生产的 DH HV2002UC T摄像机驱动为例, 厂家给出了名为 HVD evice ocx的控件文件, 调用此控件可实现在 LabV EW 中驱动摄像机。

#### 1.1 在 LabV EW 中加载 HVDevice ocx控件<sup>[3]</sup>

在 LabV EW 中加载控件前需要对控件进行注册,常用的方法有两种:

(1) 在 W indows命令行或 DOS下运行: regsvr<sup>32</sup>控件名称. ocx(如: regsvr<sup>32</sup> HVDevice ocx);

(2)运行设备生产厂家给出的控件安装程序在Windows中注册控件。

需要注意的是在注册控件前需要在 W indows中对设备进行驱动,否则控件无法调用函数驱动设备。 安装好控件后需要把控件加载到 LabV EW环境中,在前面板的"控制面板》.NET 与 ActiveX"中选择 ActiveX容器,然后在 ActiveX 容器上点击鼠标右键选择"插入 ActiveX 对象",即可出现如图 1所示的对话 框,选择"HVDevice Control"后点击确定即完成了控件在 LabV EW 中的加载。

□收稿日期:2008-12-08 □ 日日11 (約 https://www.cnki.net 作者简介:曹爱文(1969-),女,江西都昌人,实验师,研究方向为故障诊断和机电设备状态检测。

#### 1.2 HVDevice控件的使用思想

控件的使用有<sup>3</sup>种方法,包括控件的属性、调用方法和事件<sup>[4]</sup>。HVDevice控件共有<sup>21</sup>个属性,其中 有<sup>15</sup>个自定义属性,<sup>6</sup>个公共属性。使用前需要对必要的属性进行设置,控件属性设置有<sup>2</sup>种方式:

(1) 在 LabV EW 前面板右键点击控件选择 HVDevice"特性", 在如图 2的属性页窗口中修改当前摄像机的属性设置;

(2) 在应用程序中通过对控件属性赋值,直接设置属性。

本文使用第<sup>2</sup>种方式进行赋值,在程序运行过程中可以随时改变设备参数,可随时改变视频模式,采 集速度,快门速度等。使用这种赋值方式需要使用 GrabContinuousChange事件,此事件是控件中包括的事 件之一,其余两个事件是单击与双击事件。在 LabV EW 中调用控件中的事件需要通过事件回调注册 (Register For Events)来注册 GrabContinuousChange事件,摄像机停止使用关闭时,通过取消注册事件(Unregister For Events)来撤销对事件的注册,最后通过关闭引用(Close Reference)来关闭 ActiveX 自动化引 用,流程如图 <sup>3</sup>所示。如果没有取消注册事件,或关闭引用则程序运行会导致无代码错误。

HVDevice控件共有 12个调用方法,包括连续抓取单帧图像、抓取连续图像、取消当前抓取,在控件区显示图像等,具体使用方法如图 3所示。

| □ 选择ActiveX对象                         | HVDevice Control 属性                                                                                          |
|---------------------------------------|----------------------------------------------------------------------------------------------------|
| 创建控件                                  | Bayer Conversion     SnapMode     Advanced Features       Video Format     Scalar Features     White Balance |
| ✓验证服务器                                | Video Mode<br>mode 1 (800 * 600)                                                                             |
| HHCtrl Object                         |                                                                                                    |
| HHCtrl Object                         |                                                                                                    |
| HtmlDlgHelper Class                   |                                                                                                    |
| HVDevice Control                      |                                                                                                    |
| IDrop                                 |                                                                                                    |
| iMookSub Control                      |                                                                                                    |
| · · · · · · · · · · · · · · · · · · · | <b>确定 取消</b> 应用 (A)                                                                                          |

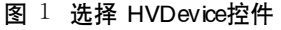

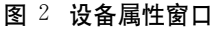

#### 2 LabV IEW 程序设计

本文所编制的 LabV EW 程序如图 <sup>3</sup>所示,添加了 HVD evice控件的 ActiveX 容器通过自动化打开 (Atuan ation Open),调用了 <sup>5</sup>种方法分别得到了系统中的设备数、分辨率、快门速度、相机增益和黑电平值的取值范围,此范围是硬件 (DH HV 2002UC T摄像机)的规定范围。图 <sup>3</sup>是在 LabV EW 中后面板的程序截图,其流程是按照控件说明书进行的,首先得到设备号,然后分别读出该设备视频模式、快门速度、增益调节、以及黑电平值的最大和最小值。

接着调用 Maxin izeAOI方法使摄像机的视频输出达到当前分辨率大小,随后调用 GrabContinuous方法 启动图像采集后,当每帧图像数据采集完毕后控件自动激活 GrabContinuousChange事件。在该事件响应 函数中进入 while循环中,调用 Draw方法在控件中进行绘图显示,流程图中显示的大小为 600×600的图 像区域,最后进入 LabV EW 中的事件结构 (Event Structure),在此结构中调用相应的控件属性对其赋值。 需聚准意的是在赋值的同时需要对摄像机进行取消抓取动作,然后进行赋值,最后再次启动设备。图 4为 快门速度改变时的事件结构流程图。图 4为图 3中事件结构的一个事件,本程序设计了 12个事件,图 3 中事件结构所示。

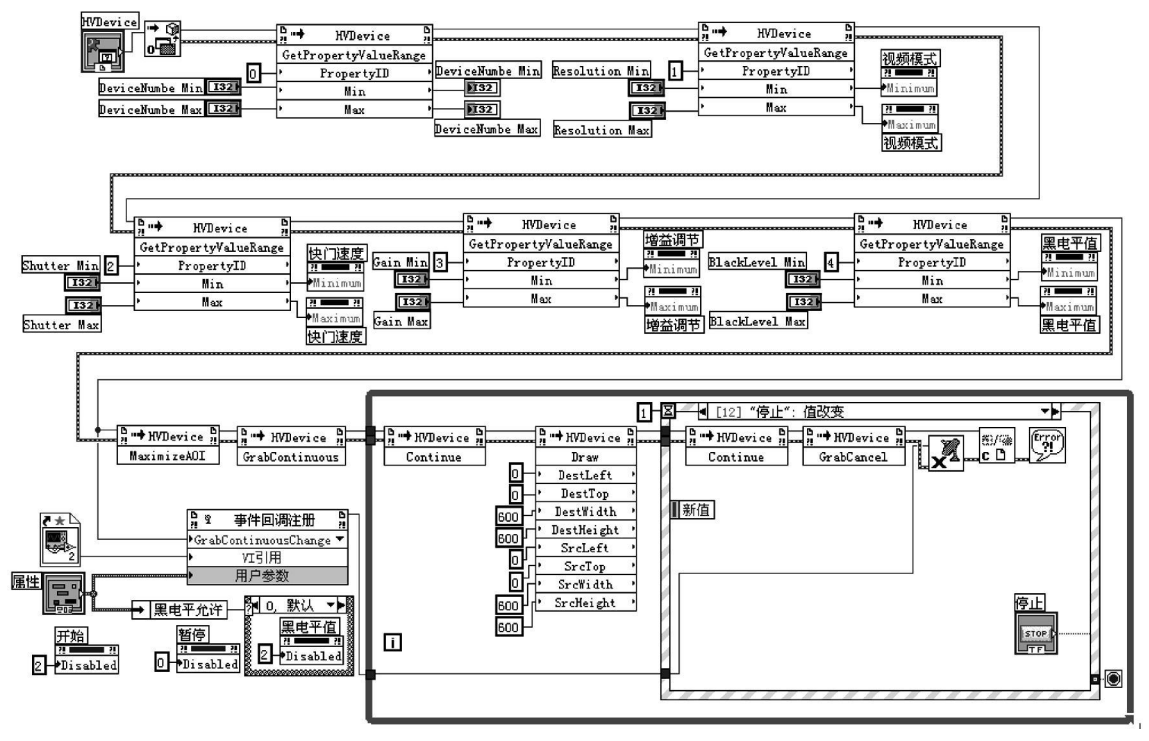

图 3 摄像机控件调用流程图

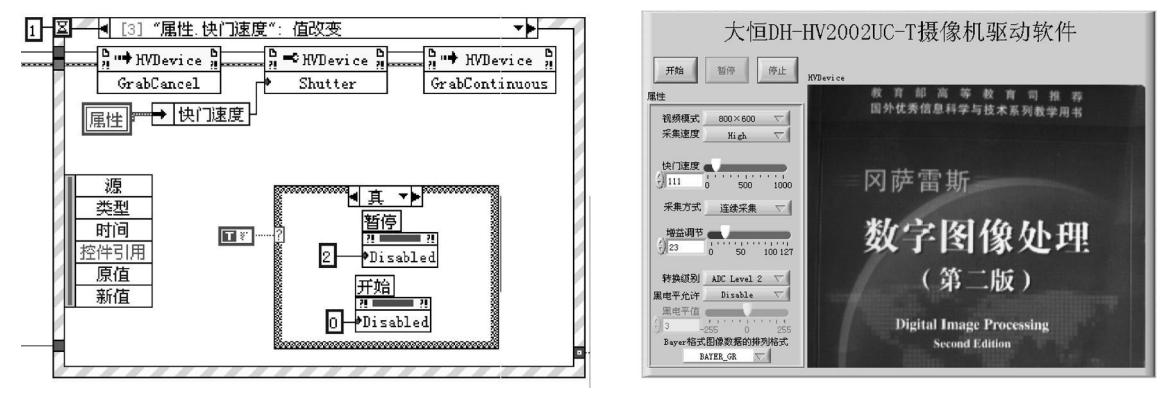

图 4 摄像机控件调用流程图

图 5 大恒 DH HV2002UC-T摄像机驱动软件

本文编制的程序前面板如图 5所示,运用软件对书的封面进行了拍摄。

在程序编制的时候应该注意以下几点:

(1)调用 LabV EW 中的事件结构 (Event Stucture)时,需要注意当没有任何事件发生时,就会处于睡眠状态,直到有一个或多个预先设定的事件发生时,事件结构才会自带苏醒,并根据发生的事件执行用户预先设定的动作。本文将事件结构和 DRAW 方法放在一个 While循环里面,将会出现不能连续在控件中 画图的错误,解决方法如图 4所示,在事件结构上加上超时循环等待的时间,图 4中设置的时间间隔为 1 ms 如果事件结构在一次循环中的 1 ms时间内无动作,则 While循环进入下一次循环。

(2) 在对设备控件赋值时,需要先停止设备赋值后再启动设备。

中国头和控件自动化打开后w需要关闭引用,对控件的事件注册后需要对事件进行取消事件注册,如图3所示。

(4)编程时必需遵守控件的使用思想,严格按照设备的操作流程进行编程,否则容易引起设备无法关闭,程序非法退出或计算机死机。

#### 3 结束语

本文设计的虚拟仪器实现了对摄像机的实时控制,实验表明程序反应迅速,图片画面清晰,可满足一般科研应用。本文的创新点如下:

(1)调用设备自带的 ActiveX 控件,可以快速的开发设备在 LabV EW 环境下的驱动程序,加快了程序 开发进程。配合 LabV EW 的打包程序,可以快速生成脱离 LabV EW 运行的安装软件。

(2)运用虚拟仪器作为编程软件,具有较好的人机交互界面,实时性高,实用性强。

#### 参考文献:

[1] 刘君华, 贾惠芹, 丁 晖. 虚拟仪器图形化编程语言 LabV IEW 教程 [M]. 北京: 电子工业出版社, 2001.

[2] 吕 鹏,程晓畅,王跃科. 基于 ActiveX 控件的虚拟仪器软件设计 [J].中国测试技术, 2005, 31(4): 85-87.

[3] 王定远, 胡吉朝, 李 媛. 基于 M Scomm<sup>32</sup>和 LabV IEW 的串口通信技术 [J]. 国外电子测量技术术, 2006, 25(4): 61-64.

[4] 张亚红, 御扬信. 在虚拟仪器面板设计中应用 ActiveX 数据对象 [J]. 现代电子技术, 2006. (2): 12-14.

### A M ethod of R apid Developing C am era D river in LabV IEW

# CAO A iw en<sup>1</sup>, X IAO Q iang<sup>2</sup>

(1 School of Mechanical and Electrical Engineering East China Jiaotong University Nanchang 330013, China: 2. Kunming Railway Administration. Kunming 650011, China)

Abstract: A in ing at some shortcom ings of driving video camera in LabV EW such as complex method inflexible operation and inconvenient control this article proposes a method to register and use ActiveX. Many controls of Daheng video camera are employed in LabV EW 8 2 programming to drive the device the real-time control to video camera is realized and the developing process is improved. Key words virtual instrument LabV EW; ActiveX

(责任编辑:王建华)